# 神戸大学医学部ヨット部OB・OG会

- 会費・寄付納入マニュアル 2 🗸
- ✓ 1年分の会費・寄付の納入と次年度以降の
   自動払い込み設定手順(桃色ボタン)
- ✓ PayPalアカウント開設の手順は青色ボタン

の資料(マニュアル1)をご参照ください.

2024/5/26

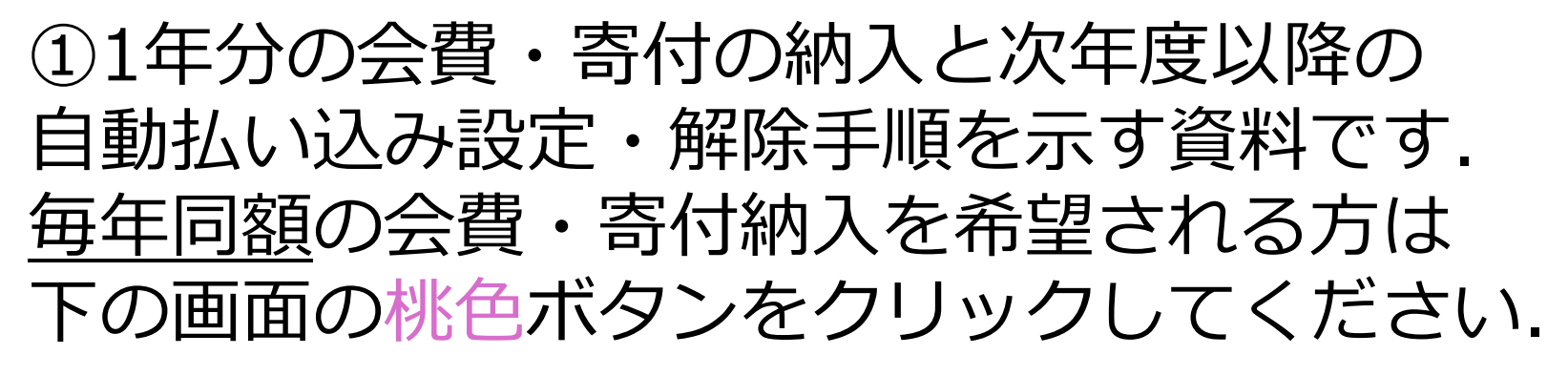

| トとは | ヨット部について                                                                    | 部員                                              | スケジュール                                                                                         | 活動記録                                                                                 | 揭示板                                        | 連絡先・ハーバー |  |  |  |
|-----|-----------------------------------------------------------------------------|-------------------------------------------------|------------------------------------------------------------------------------------------------|--------------------------------------------------------------------------------------|--------------------------------------------|----------|--|--|--|
|     |                                                                             |                                                 |                                                                                                |                                                                                      |                                            |          |  |  |  |
| 1)  | <ul> <li>OB・OG会支払いページ</li> <li>下のボタンからPaypal経由でOB・OG会費と寄付が納入できます</li> </ul> |                                                 |                                                                                                |                                                                                      |                                            |          |  |  |  |
|     |                                                                             | 会費・寄付納入                                         |                                                                                                |                                                                                      | 内入                                         |          |  |  |  |
|     | ・会費15000<br>寄付の納入<br>・ <u>青色</u> ボタン<br>本年度の会                               | 円及び10000<br>が選択できま<br><sup>,</sup> :<br>:費・寄付の# | ~30000円の<br>Eす<br>物入ができます                                                                      | <ul> <li>・30000円を走<br/>御寄付を頂(<br/>にはお手数<sup>-</sup><br/>下のボタン;<br/>お願い致しま</li> </ul> | <sup>置える</sup><br>ける場合<br>ですが、<br>から<br>ます |          |  |  |  |
|     | ・ <u>桃色</u> ボタン<br>本年度の会<br>の <u>同額の自</u>                                   | ・:<br>費・寄付の練<br><u>動支払い</u> 設定                  | カー 年度以降<br>ミカー ます                                                                              | ・ <u>黄色</u> ボタン<br>1口10000F<br>口数の寄付け<br>できます                                        | :<br>9で任意の<br>が納入が                         |          |  |  |  |
|     | <ul> <li>▶ 2024年度08</li> <li>会費と寄付</li> <li><sup>105</sup></li> </ul>       | 3 · 0G会<br>納入                                   | <ul> <li>▶ 会費及び寄付</li> <li>自動納入設定</li> <li>▲ ● ○ = ● ● ● ● ● ● ● ● ● ● ● ● ● ● ● ● ●</li></ul> | · · · · · · · · · · · · · · · · · · ·                                                |                                            |          |  |  |  |

© 2018 by 神戸大学医学部ヨット部

### ②会費は15000円で固定されています. ドロップダウンリストから寄付が選択できます.

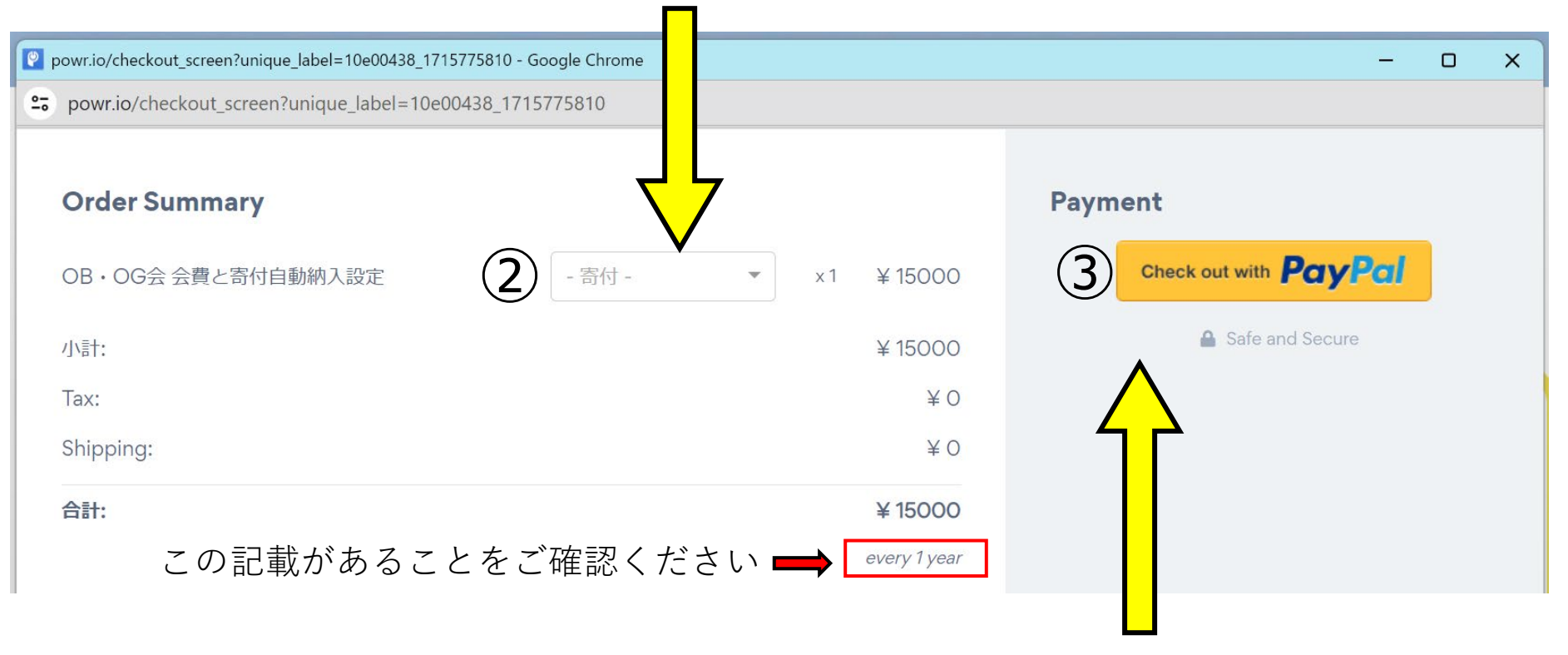

### ③本資料は毎年会費のみ支払うパターンで 作成しました. 「PayPalで支払う」ボタンから支払いに進みます.

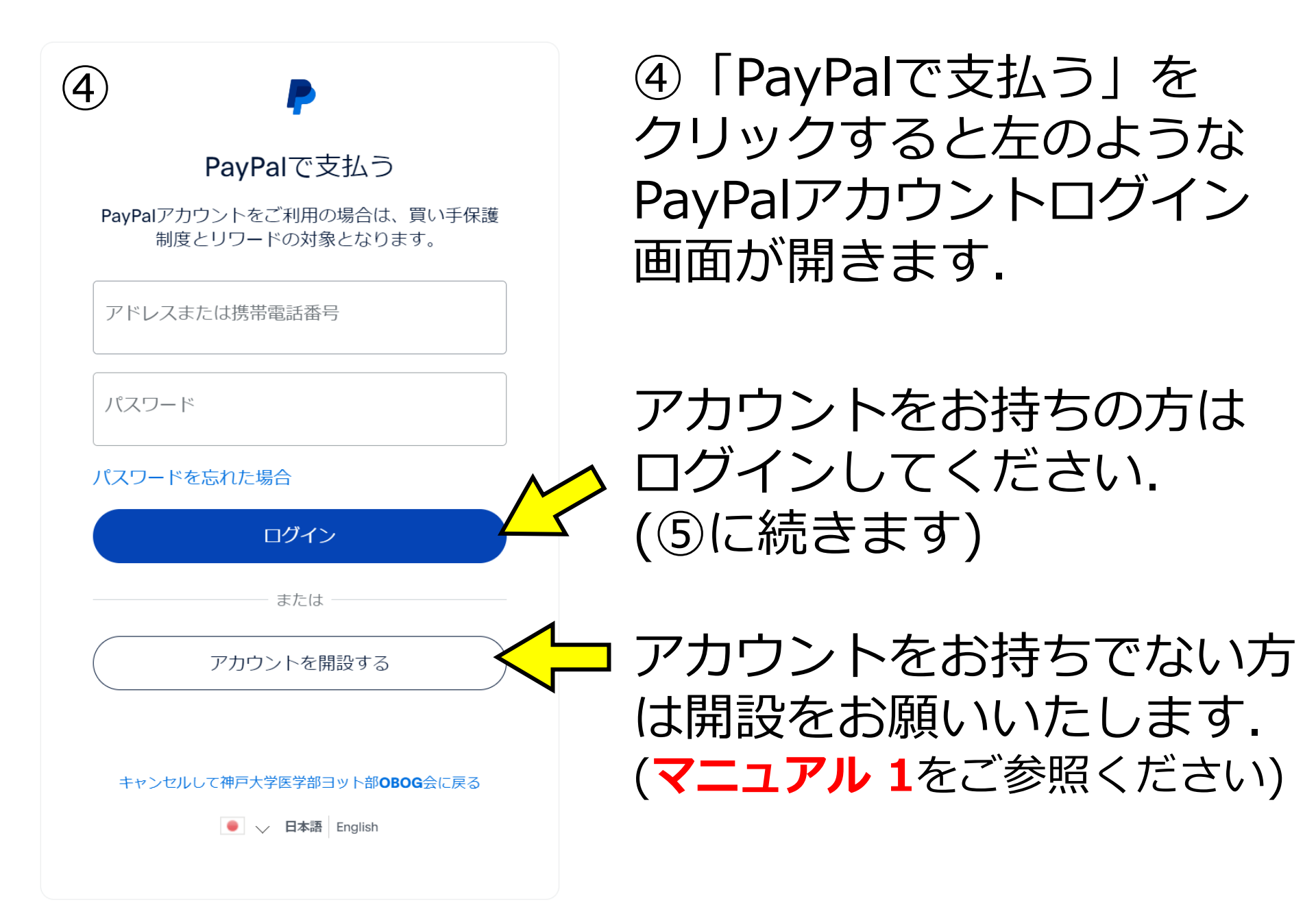

#### 👂 PayPal Checkout - 支払いの確認 - Google Chrome

25 paypal.com/webapps/hermes?token=1SW748158B385474R&mfid=1716825646687\_0b21a7a571492&useraction=commit#/checkout/re.

神戸大学医学部ヨット部OBOG会 PayPal ₩ ¥15,000 JPY ∨ こんにちは、木原様 心当たりがない場合 支払方法 変更) MasterCard x MasterCard x-67を、神戸大学医学部ヨット部OBOG会への自動支 払いに使用することを希望します。この支払方法が利用できない場 PayPalならより安全・簡単 合に使用される支払方法は、PayPalポリシーに準拠することを了解 にお支払いができます しています。私はまた、個人設定からいつでも支払方法の変更やこ の承認の取り下げを行うことができます。 どこでお買い物されても、お客さまの財務情 報はより安全に管理されます。 以下のボタンをクリックすることにより、PayPalユーザー規約に同意し、こ の支払いが外国為替及び外国貿易法に基づく北朝鮮やイランへの資金使途規 制を含む日本の法令を順守していることを宣言したうえで、この支払いを実 行します。 同意して定期購入 条件 プライバシー © 1999 - 2024 🔒 avPal Pte. Ltd.はシンガポール法人 庁に(1)資金移動業者(関東財務局長第00026号)および(2)前払式支払手段第三者型発行者(関東財務

⑤支払い(注文)の 確認画面が開きます.

金額、クレジットカード 情報を確認してください.

「同意して定期購入」をクリックすると

今回と同額の支払いが毎年同じ日に行われるように

X

設定されます.

神戸大学医学部ヨット部OBOG会

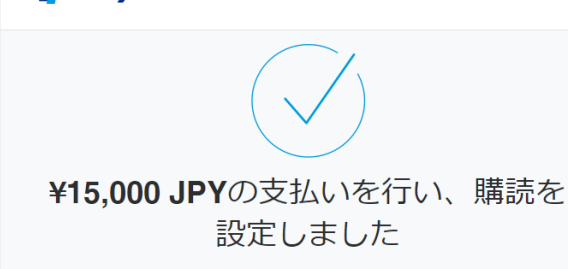

神戸大学医学部ヨット部OBOG会への支払いが行われました

規約の確認、支払方法の変更、またはこの承認をキャンセル するには、いつでもPayPal.comにログインして[設定]にアク セスいただくか、お問い合わせください。本承認をキャンセ ルする場合、売り手との契約内容によっては、引き続き売り 手に代金を支払う責任を負うことがあります。

#### 購読の詳細

PayPal

定期支払いID: I-FGEF87MWADL1 1x OB・OG会 会費と寄付自動納入設定, JPY 15000 every 1 year -

#### 条件

年ごとに¥15,000 JPY 開始日: 2024/05/27

#### 購入内容の詳細

領収書番号: 92D110602L139531V 確認メールを次のアドレスにお送りします: shinzone@hotmail.co.jp

### お店の詳細

神戸大学医学部ヨット部OBOG会

### ショッピングサイトに戻る

条件 プライバシー © 1999 - 2024 🔒

PayPal Pte. Ltd.はシンガポール法人であり、日本国金融庁に(1)資金移動業者(関東財務局長第 00026号)および(2)前払式支払手段第三者型発行者(関東財務局長第00705号)として登録されて います。

### ⑥左のような画面が現れて

### 支払い設定完了です.

内容をご確認ください.

## ありがとうございました.

⑦以降では

設定の変更・解除方法の

### 説明をします.

神戸大学医学部ヨット部OBOG会

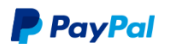

### **¥15,000 JPY**の支払いを行い、購読を 設定しました

神戸大学医学部ヨット部OBOG会への支払いが行われました

規約の確認、支払方法の変更、またはこの承認をキャンセル するには、いつでもPayPal.comにログインして[設定]にアク セスいただくか、お問い合わせください。本承認をキャンセ ルする場合、売り手との契約内容によっては、引き続き売り 手に代金を支払う責任を負うことがあります。

#### 購読の詳細

定期支払いID: I-FGEF87MWADL1 1x OB・OG会 会費と寄付自動納入設定, JPY 15000 every 1 year -

### 条件

年ごとに¥15,000 JPY 開始日: 2024/05/27

### 購入内容の詳細

領収書番号: 92D110602L139531V 確認メールを次のアドレスにお送りします: shinzone @hotmail.co.jp

### お店の詳細

神戸大学医学部ヨット部OBOG会

#### ショッピングサイトに戻る

条件 プライバシー © 1999 - 2024 🔒

PayPal Pte. Ltd.はシンガポール法人であり、日本国金融庁に(1)資金移動業者(関東財務局長第 00026号)および(2)前払式支払手段第三者型発行者(関東財務局長第00705号)として登録されて います。

### ⑦設定の変更・解除方法

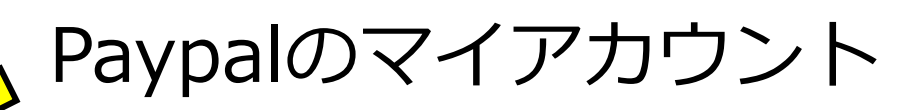

ページから行えます.

# PayPalのウェブサイトから ログインしてマイアカウント を開いてください.

⑧に続きます.

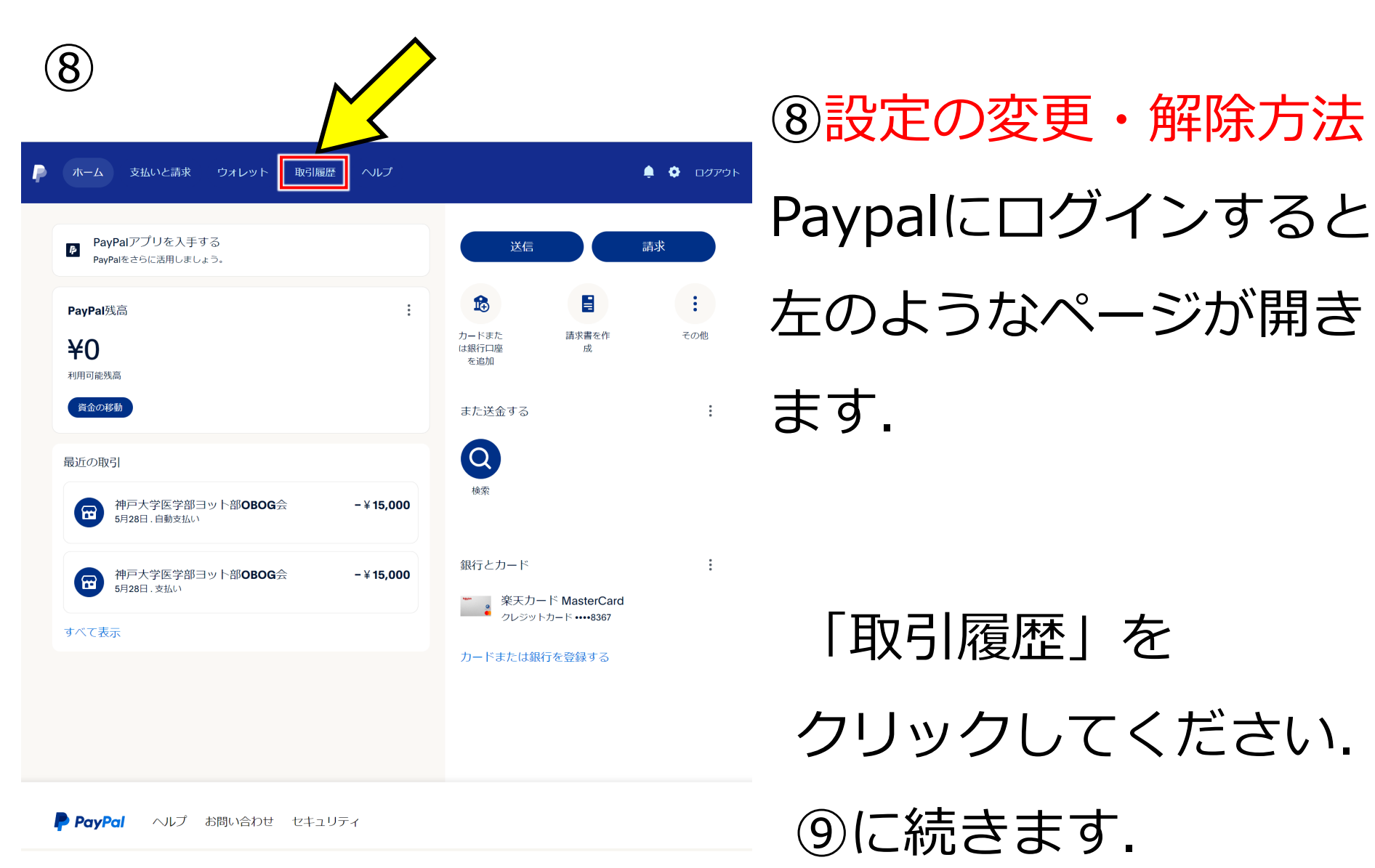

「取引履歴」を

⑨に続きます.

クリックしてください.

©1999-2024 PayPal, Inc. All rights reserved. プライバシー Cookie 規約

PayPal Pte. Ltd. (「3PL」)は、シンガポール通貨金融庁にシンガポール決済サービス法(「PS法」)に基づくライセンスを申請しました。この法定経過期間中、3PLは ライセンスの保有を免除された状態で運営され、特定の決済サービスを継続して提供することが認められています。

| 9                                                                                                    |                          |             |
|----------------------------------------------------------------------------------------------------|--------------------------|-------------|
| 🍺 ホーム 支払いと請求 ウォレット 取引履歴 ヘルプ                                                                                                    | לפידעם ᡇ 🌲               | ⑨設定の変更・解除方法 |
| Q 名前またはメールアドレスで検索<br>フィルタ                                                                                                    | <u>F</u>                 | 「取引履歴」を開くと  |
| 日付:過去90日間<br>タイプ ステータス<br>完了<br>今週                                                                                                    |                          | 左のようなページが開き |
| <ul> <li>神戸大学医学部ヨット部OBOG会<br/>5月28日.自動支払い</li> <li>神戸大学医学部ヨット部OBOG会<br/>5月28日.支払い</li> </ul>                                                                                                    | - ¥ 15,000<br>- ¥ 15,000 | ます.         |
| PayPai ヘルプ お問い合わせ セキュリティ ©1999-2024 PayPai, Inc. All rights reserved. プライバシー Cookie 規約 PayPai Pte. Ltd. (「3PL」)は、シンガポール道質金融庁にシンガポール決済サービス法(「PS法」)に基づくライセンスを申請しまし<br>ライセンスの保有を免除された状態で運営され、特定の決済サービスを継続して提供することが認められています。 | した。 この法定経過期間中、           |             |
|                                                                                                    | い記録                      | 宦を変更したい取引りを |
|                                                                                                    | ク                        | ノックしてください.  |
|                                                                                                    | (10) (                   | こ続きます.      |

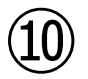

| ホーム 支払いと請求 ウォレット F                                                      | 取引履歴 ヘリレプ 🌲 💠 ログアウト                                                                           | ⑩設定の変更・解除方法 |
|-------------------------------------------------------------------------|-----------------------------------------------------------------------------------------------|-------------|
| 設定         アカウント         セキュ           自動支払い ③         0         1      | リティ 支払い 通知                                                                                    | 左のページで取引設定の |
| <ul> <li>有効な支払い</li> <li>有効な支払い</li> <li>無効にしてい<br/>る支払いを表示示</li> </ul> |                                                                                               |             |
|                                                                         | 神戸大学医学部ヨット部OBOG会<br>¥15,000<br>前回の支払い: 2024/05/27                                             | 変更が可能となります. |
| ○ 神戸大学医学部ヨット部OBOG会                                                      | ステータス 有効 キャンセル                                                                                | 7           |
| ( to2<0L< )                                                             | 支払方法     最初に残高を使用します。その後は、以下を使用します。<br>業天力ード MasterCard       クレジット                           |             |
| 資金源を管理する ><br>Clearbit提供の□ゴがあります                                        | 支払いサイクル         年                                                                             | 「キャンセル」を    |
|                                                                         | ingect 2024(05)27                                                                             |             |
|                                                                         | 次回の支払い 2025/05/28                                                                             | クリックすると目動支払 |
|                                                                         | 次回の支払額 ¥15,000<br>                                                                            | 設定を由止できます   |
|                                                                         | 支払い内容の詳細                                                                                      | 設定で中止 (さより. |
|                                                                         | <ul> <li>通常の定開支払い</li> <li>支払いサイクル</li> <li>年</li> <li>1回の支払い予定金額</li> <li>¥15,000</li> </ul> | ⑪に続きます.     |
|                                                                         | お店の詳細                                                                                         |             |
|                                                                         | 説明 1x OB・OG会 会費と寄付自動納入設定, JPY 15000 every 1 year -                                            |             |

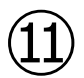

### 神戸大学医学部ヨット部 OBOG会への今後の自 動支払いをキャンセルし ます

重要:期日の前日までにキャンセルをしない場 合、お客さまの支払いが実行されることがありま す。

キャンセルをした場合、PayPalで支払いを行うに は再び自動支払いを設定する必要があります。お 客さまの購読はまだ有効になっています。神戸大 学医学部ヨット部OBOG会にアクセスして別の支 払い方法やキャンセル方法を設定してください。

自動支払いをキャンセル

自動支払いを続ける

## ⑪設定の変更・解除方法 左のような画面が表示されます. 「自動支払いをキャンセル」を クリックしてください

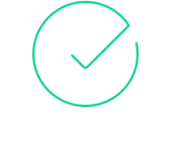

手続き完了です. 完了しました

神戸大学医学部ヨット部OBOG会への自動支払い が正常にキャンセルされました。

期日の前日までにキャンセルをしない場合、お客 さまの支払いが実行されることがあるという点に ご注意ください。

ありがとう

左の画面で

ございました.